## Mi Verizon

Ahora estás conectado a 4GLTE de Verizon Hiperrápida Superpoderosa Para más información visita verizonwireless.com/red4GLTE

REGÍSTRATE en verizonwireless.com/ miverizon para más información sobre cómo usar tuteléfono

- Ve a Mi Verizon
- Haz clic en Asistencia
- Haz clic en Anarato
- Haz clic en Selecciona otro aparato

Mi Verizon te permite maneiar tu cuenta, pagar tu factura, comprar accesorios y más.

Cuentas con asistencia a tu alcance en cualquier momento en verizonwireless.com/espanol.

El servicio al cliente está a tu disposición en el 1-800-922-0204 o en cualquier tienda de Verizon Wireless.

Una Guía del Usuario está disponible a pedido; simplemente baja una en support.vzw.com/phones o llama al 1-877-268-7589 para solicitar una copia

NOTA: Los aparatos y softwore están evolucionando constantemente—las imágenes de pantalla y los iconos que vea aquí son sólo para referencia.

## Características del teléfono

verizon

0 Grandle

• Sensor de

proximidad

Tecla Atrás

Micrófono

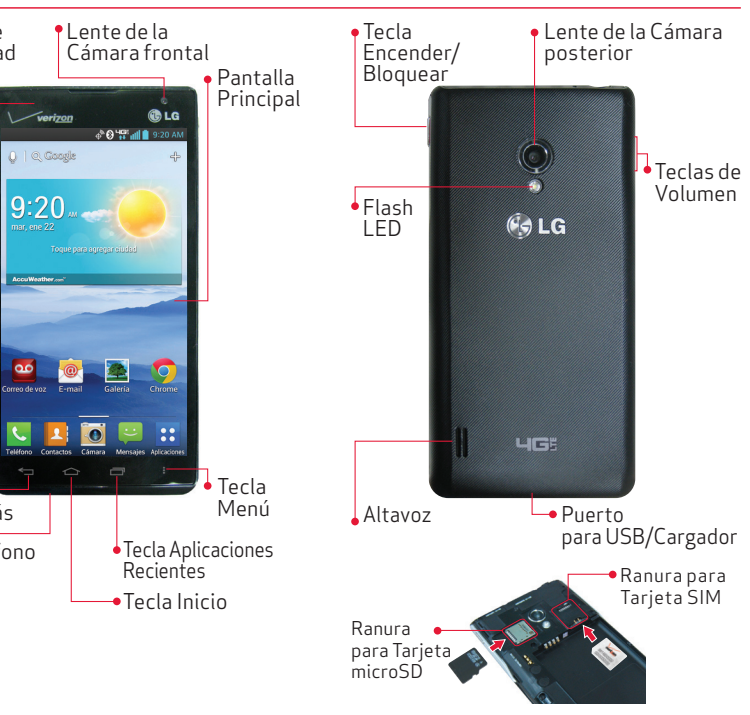

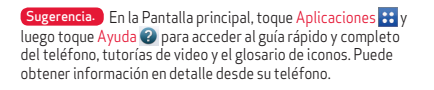

ATENCIÓN! Para cargar su aparato, por favor, use únicamente un cargador aprobado. Un manejo incorrecto del Puerto para USB/Cargador, así como el uso de un cargador incompatible, pueden causar daños a su aparato y anular la garantía.

## Programa tu teléfono

## Paso 1. Para guitar la tapa posterior

Coloque su uña en el Puerto para USB/Cargador en la parte inferior del teléfono y levante la tapa del

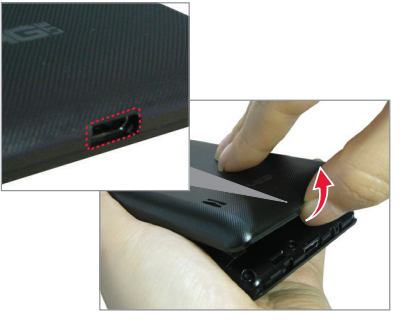

Paso 2. Insertar la Tarieta SIM Deslice la Tarjeta microSIM dentro de la ranura para Tarjeta SIM

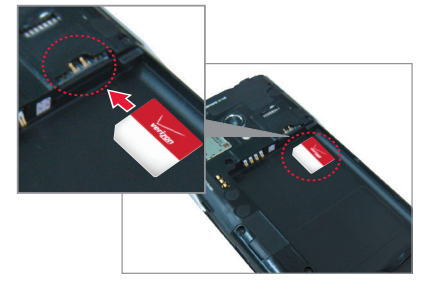

## Paso 3. Instalar la batería

Asegure de alinear los contactos dorados e inserte la batería. Presione suavemente hacia abaio para asegurar la batería

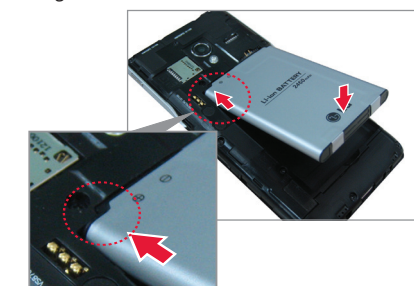

### Paso 4. Cómo volver a colocar la tapa posterior

Coloque la tapa posterior sobre el compartimiento de la batería y luego presione hacia abajo hasta que encaie en su lugar.

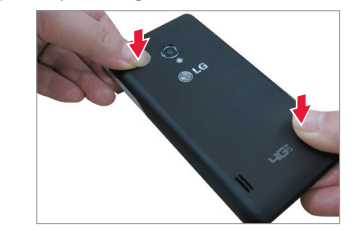

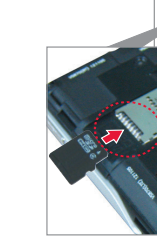

### Paso 5. Cargar el teléfono

Cargue su teléfono completamente antes de encenderlo. Asegúrese de usar el cargador que viene con el teléfono

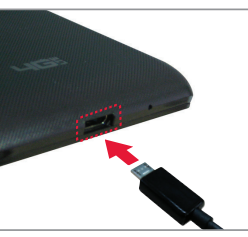

Insertar la tarieta microSD Si tiene una tarieta microSD. deslícela dentro de la

ranura para tarieta microSD. NOTA: La tarieta microSD se vende por separado.

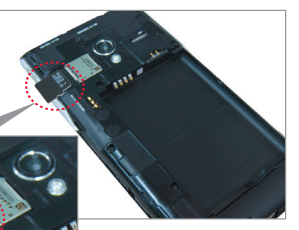

Sigue las instrucciones en pantalla para programar rápidamente tu teléfono v cuentas de correo electrónico

Para más información visita verizonwireless.com/ smartphones. Haz clic en la sección Asistencia, haz clic en Aparato luego en Selecciona otro aparato para obtener avuda con tu aparato.

### Encendiendo y apagando su teléfono

- Para encender el teléfono, mantenga presionada la **Tecla Encender/Bloquear** por un par de segundos hasta que la pantalla se encienda
- 2. Para apagar el teléfono, mantenga presionada la Tecla Encender/Bloquear - Toque Apagar > OK.
- Si la pantalla se apaga, presione la **Tecla** Encender/Bloquear — para volver a encenderla

## Pantalla de bloqueo

- 1 Presione la Tecla Encender/Bloquear para encender la pantalla. Su Pantalla de Bloqueo semostrará
- 2. Deslice la pantalla en cualquier dirección para desbloquearla
- Para usar los ataios, deslice el icono hacia cualquier dirección. La pantalla se desbloquea y se inicia la aplicación.

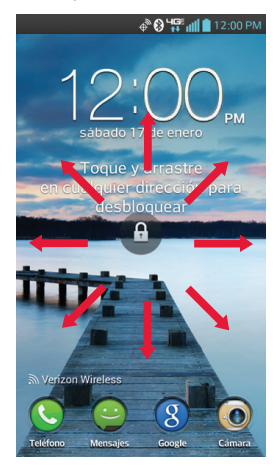

Durante las instrucciones del asistente de instalación tiene la onción de seleccionar entre dos modos diferentes. Si no selecciona una opción. el teléfono se establece en Modo predeterminado automáticamente

### Modo iniciar

Experiencia simplificada y más fácil para usuarios que utilizan un smartphone por primera vez. Si selecciona este modo. la Pantalla principal se muestra en la siguiente manera.

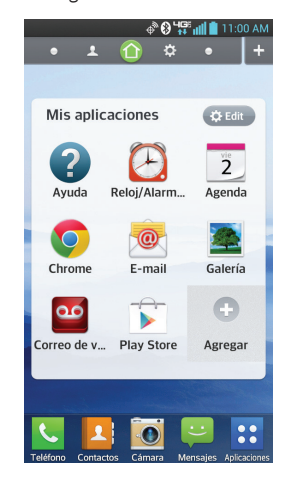

### Modo predeterminado

Experiencia general v estándar para los usuarios que son familiarizados con Android. Si selecciona este modo, la Pantalla principal se muestra en la siguiente manera

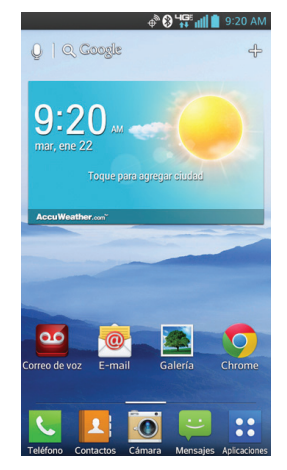

Siga las instrucciones en pantalla para configurar su teléfono y cuentas de correo electrónico rápidamente. Las instrucciones en este guía están escritas para el modo predeterminado.

### Recibir una llamada

- Si la pantalla está desbloqueada. simplemente toque **Responder** 🔍
- Si la pantalla está bloqueada, deslice el icono Responder 💭 en cualquier dirección

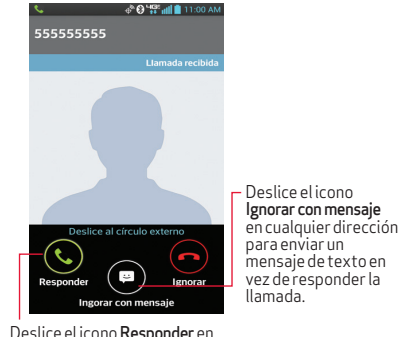

cualquier dirección para contestar la llamada.

### Marcar una llamada

1. En la Pantalla principal, toque **Teléfono**

- 2. Marque el número telefónico.
- 3. Toque Llamar 🕓 para llamar al número.

## OuickMemo<sup>™</sup> ‱

MBM63842901 (1.0) H

verizonwireless.com

Este folleto está hecho de 60% de papel reciclado post-consumo.

©2013 Verizon Wireless, Todos los derechos reservados.

mpreso en Corea

Este folleto está impreso con tinta de soja.

Use la función **OuickMemo**™ para escribir una nota en una imagen capturada.

1. Mientras está viendo la pantalla que desea

capturar arrastre el Panel de notificaciones en lo superior de la pantalla hacia abaio y toque el icono **QuickMemo** R para acceder a la función OuickMemo™

- 2. Toque una opción de OuickMemo en la parte superior de la pantalla (como tipo de bolígrafo v color) para crear su nota.
- Cuando su nota está completa toque Guardar 🔤 nara guardarla en su Galería
- **Superposición** Toque para dejar la nota siempre visible y seguir usando el teléfono
- **Nota** Toque para cambiar entre la pantalla de fondo actual o una página en blanco.
- Deshacer Toque para deshacer la última acción.
- Rehacer Toque para rehacer la última acción eliminada.
- **Bolígrafo** Seleccione el tipo y color
- **Service Service Ser** de dedo
- Compartir Seleccione cómo desea compartir su nota
- **Guardar** Guarda la nota en su Galería.

NOTA: Use la punta de su dedo en vez de la uña para dibuiar o borrar marcas del bolígrafo.

### Enviar un mensaie

- 1. En la Pantalla principal, toque Mensajes 📟. La pantalla Mensaies se abre donde podrá crear un nuevo mensaie
- 2. Toque 🔂 en la esquina superior derecha para iniciar un nuevo mensaie de texto
- 3 Introduzca el nombre o número del contacto en el campo **Para** y escriba su mensaie.
- 4. Después de completar el mensaie, toque Enviar para enviarlo.

### Cámara

- 1. En la Pantalla principal, toque Cámara 💽.
- 2. Toque el Botón Obturador para tomar una foto.
- Prueba las nuevas características a continuación cuando esté usando la Cámara.

Captura previa de imágenes 🗔 : Permite capturar una secuencia de 5 fotos a la vez antes de tocar el obturador.

- L. Toque Captura previa de imágenes para activar esta función
- 2. Toque el **Botón Obturador** para tomar una foto, toque 🔤 para ver todos los imágenes, toque 🖾 para seleccionar los imágenes y toque 🗉 para guardar.

Disparo Cheese 🚺: Permite usar comandos de voz para tomar la foto.

. Toque Disparo Cheese para activar esta función.

2 Diga "Cheese" "Smile" "Whisky" "Kimchi" o "LG" nara tomar la foto

### Bluetooth<sup>®</sup>

- En la Pantalla principal, toque Aplicaciones ::: > Aiustes 🛞 > Bluetooth
- Toque el botón Imagen la esquina superior derecha para activar Bluetooth.
- 3. Toque **Buscar dispositivos** para buscar v mostrar los dispositivos Bluetooth cercanos
- Toque el nombre del dispositivo que desea vincular con el teléfono.

NOTA: Dependiendo del tipo de dispositivo, se le solicitará que introduzca una clave, confirme las claves coincidentes o se vinculará automáticamente

### Copia del directorio Backup Assistant<sup>™</sup> Plus

Backup Assistant v Media Manager ahora son Backup Assistant Plus. Protege tus contactos v accede a tus archivos multimedia cuando lo necesites en casa o donde vavas. Visita verizonwireless.com/baplus.

## Email

Revisa tu email donde vavas con cuentas populares de correo electrónico basadas en Internet, incluidas Yahoo!" Mail. AOL" Mail. Gmail". Windows Live" Hotmail<sup>®</sup> v Verizon.net.

## Para configurar tu cuenta de Google

Ahora tu Gmail, contactos de Google y los

eventos del calendario de Google se pueden cargar a tu teléfono automáticamente.

# seguro.

Nombre de usuario: Contraseña:

### Para configurar otras cuentas de correo electrónico

1 En la pantalla de configuración de la cuenta de Google toque Existente o Nueva

Introduzca su nombre de usuario y contraseña u otra información necesaria

3 Toque Doara iniciar sesión

Anota la información de tu cuenta de Google. Por favor, guarda este documento en un lugar

@gmail.com

1. En la Pantalla principal, toque Aplicaciones 😁 > Aiustes 🚳 > Cuentas y sincronización.

2. Toque AGREGAR CUENTA > E-mail y seleccione el proveedor deseado.

3. Introduzca la dirección v contraseña para iniciar sesión.

### Para configurar el buzón de voz

En la Pantalla principal, toque **Teléfono** 🕓. Marque **\*86** y toque **Llamar C**. Si escuchas un saludo, toque # para interrumpirlo y sigue las instrucciones.

## Para acceder al buzón de voz

En la Pantalla principal, toque **Teléfono** 🥾 Marque **\*86** y toque Llamar 📞 Cuando escuches el saludo, toque # para interrumpirlo y sigue las instrucciones

Desde cualquier teléfono—Marca tu número de móvil. Cuando escuches el saludo, oprime # para interrumpirlo y sigue las instrucciones.

NOTA: Los buzones de voz que no se configuren en 45 días serán cancelados. Su buzón de mensaies de voz no está protegido con contraseña hasta que usted cree una contraseña siguiendo las instrucciones del tutorial de configuración

### Buzón de Voz Visual

Mira la lista de mensaies sin tener que marcar a tu buzón. Escúchalos o bórralos con sólo oprimir un

## Aplicaciones y más

Disfruta de música, timbres, fondos de pantalla. aplicaciones viuegos. Mantente al día con Twitter<sup>™</sup> v Facebook. Para detalles v precios, visita verizonwireless.com/espanol. Pueden aplicar cargos por datos.

### Para instalar aplicaciones

Más de cientos de miles de aplicaciones disponibles para descargar desde Google Play. En la Pantalla principal, toque 🗊 para acceder **Play Store**.

### Verizon Tones

Busca, escucha fragmentos, compra y administra timbres para llamadas entrantes y timbres de tus artistas favoritos, todo en un solo lugar. Visita verizonwireless.com/mediastore.

### Tienda multimedia

Encuentra aplicaciones para entretenimiento, viaies. productividad, navegación, timbres para llamadas entrantes, timbres, juegos, fondos de pantalla y más. Visita verizonwireless.com/mediastore

### Servicio de Internet móvil

Llévate Internet donde vavas. Puedes tener acces a las últimas noticias obtener información sobre el estado del tiempo y estar al tanto de tus inversiones. En la Pantalla principal, toque **Chrome** 

### Sistemas de protección Verizon Safe'Guards

Servicios y aplicaciones de seguridad para la familia Obtén los controles parentales más sólidos. Visita verizonwireless.com/safeguards.

### Servicios Basados en Localización

Este teléfono puede determinar su ubicación, lo cua es útil para servicios como navegación, compras y el clima. Para tu seguridad, está programado para mostrar tu ubicación sólo cuando marcas 911. Para usar los Servicios Basados en Localización, en la Pantalla principal toque Aplicaciones :: > Ajustes 🚳 > Acceso a la ubicación.

Su aparato móvil puede determinar la ubicación geográfica y física de sí mismo (y de usted) ("Información de Ubicación") y puede asociar la Información de Ubicación con otros datos. Además, ciertas aplicaciones servicios y programas pueden acceder, recopilar, almacenar y usar la Información de Ubicación, así como divulgar la Información de Ubicación a otros. Usted deberá tener precaución al determinar si la Información de Ubicación debe o no estar disponible a otros y deberá leer todas las políticas de terceros que apliquen antes de permitir el acceso. Para limitar un posible acceso no autorizado a su Información de Ubicación. Verizon Wireless ofrece diversos mecanismos y programaciones para administrar

el acceso a los datos de ubicación. Al babilitar la configuración de ubicación usted está nermitiendo el acceso de terceros a la Información de l bicación a través de software widgets o componentes periféricos que decida descargar añadir o adjuntar a su anarato móvil o nor medio de acceso a Internet canacidades de mensaiería u otros medios y usted está autorizando que Verizon Wireless reconile use y divulgue su Información de Ubicación según corresponda para ofrecerle todos los servicios de ubicación que usted habilite

### Sistema de navegación VZ Navigator<sup>®</sup>

Obtén navegación audible GPS premium v mapas 3D con alertas audibles de tráfico en tiempo real. Encuentra horarios de películas, información de eventos y gasolineras. Visita **verizonwireless.com/** navigator

## Información al cliente

### Su aparato móvil y servicios de terceros

Verizon Wireless es el proveedor de servicio móvil asociado con este aparato móvil, pero muchos servicios y funciones que se ofrecen a través de este aparato móvil son propórcionados por o conjuntamente con terceros. Verizon Wireless no se bace responsable por el uso que usted dé a este aparato o a cualquier aplicación, servicio o producto que no sea de Verizon Wireless, incluida cualquier información personal que usted decida usar, enviar o compartir con otros. Aplicarán términos v condiciones específicos, términos de uso v políticas de privacidad de terceros. Por favor, lea detenidamente todos los términos, condiciones y políticas que correspondan antes de usar este aparato móvil y cualquier otra aplicación, producto o servicio relacionado.

#### Información sobre compatibilidad con equipos de asistencia auditiva

Este teléfono ha sido probado y clasificado para su uso con equipos de asistencia auditiva para ciertas tecnologías de servicio móvil que usa. Sin embargo, pueden existir ciertas tecnologías nuevas de servicio móvil usadas en este teléfono que no han sido probadas aún para su uso con equipos de asistencia auditiva. Es importante probar minuciosamente y en diferentes sitios las distintas funciones de este teléfono, usando su equipo de asistencia auditiva o implante coclear, para determinar si usted escucha algún ruido de interferencia. Consulte con su proveedor de servicio o el fabricante de este teléfono para información sobre compatibilidad con equipos de asistencia auditiva Si tiene preguntas sobre las políticas de devolución o cambios, consulte con su proveedor de servicio o vendedor de teléfonos.

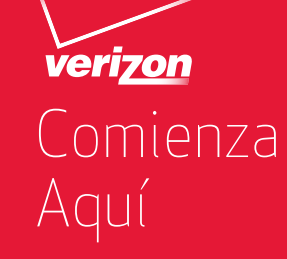

##